# Visualizing Your Data in

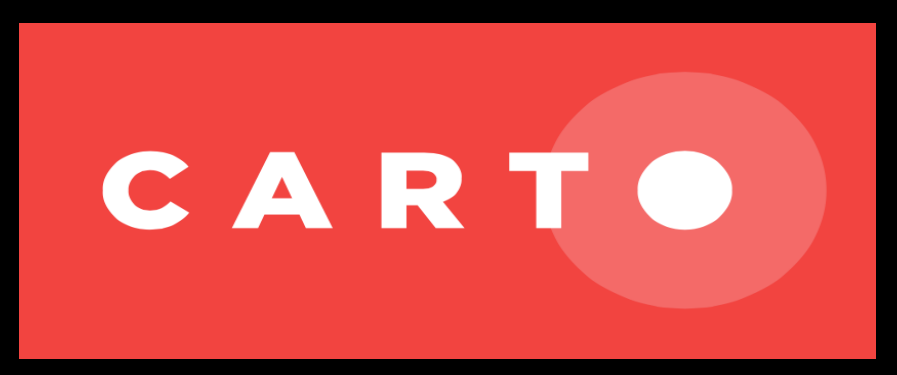

#### Kurt Menke, GISP, Bird's Eye View

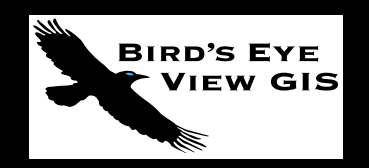

#### The Community Health Mapping Workflow

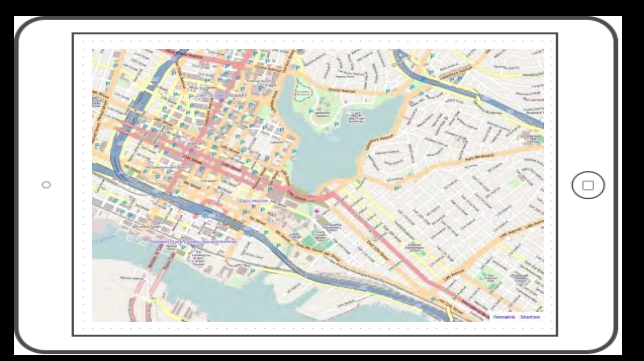

Tablet/Smart Phone with apps

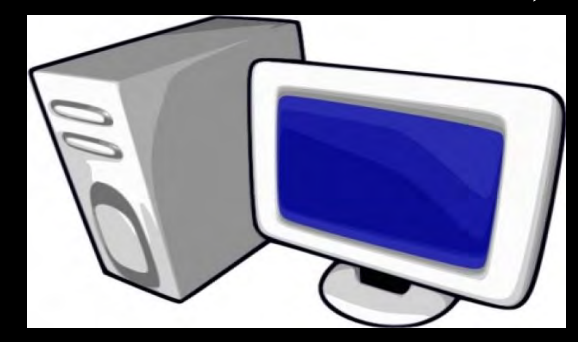

Computer  $\rightarrow$  GIS

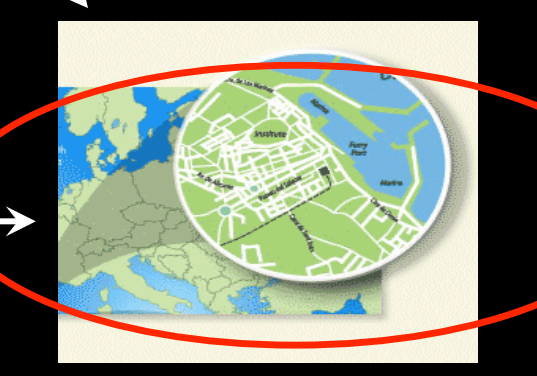

Web Mapping

# Web Mapping Workflow

- Login
- Upload Your Data
- Style Your Data
- Create Your Visualization
- Share Your Map

#### Sync Your Data

| ••••• AT&T ?         | 5:06 PM          | 🖌 @ 🕇 🗍 81% 🔳 ) |
|----------------------|------------------|-----------------|
| 푝                    | Spokane 🔻        | 0               |
| Map Area             |                  | All Records     |
| Sign                 |                  |                 |
| last updated less th | ian a minute ago |                 |
| Bench                |                  |                 |
| last updated 2 minu  | ites ago         | 0               |
| Bike Rack            |                  |                 |
| last updated 2 minu  | ites ago         |                 |
| Tree                 |                  |                 |
| last updated 3 minu  | ites ago         | 0               |
| Sign                 |                  |                 |
| last updated 5 minu  | ites ago         |                 |
| Tree                 |                  |                 |
| last updated 6 minu  | ites ago         | 0               |
| Sign                 |                  |                 |
| last updated 11 min  | utes ago         | 0               |
| Bike Rack            |                  |                 |
| last updated 12 min  | lutes ago        | 0               |
|                      | 10 records       |                 |
| 50                   | <b>~</b> 0       | ÷ +             |

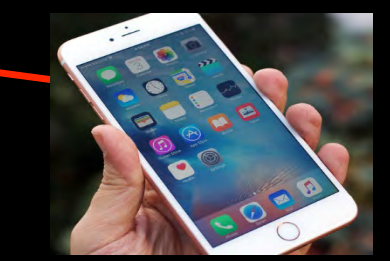

## Login to FulcrumApp.com

- Open your App
- Your data

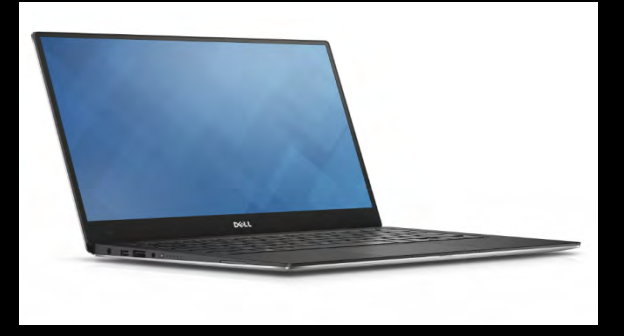

#### fûlcrum

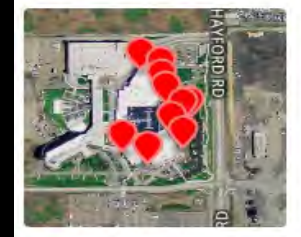

#### Spokane

🕼 Last activity 2 minutes ago

| Activity | Settings |
|----------|----------|
|          |          |

Members Da

Data Share

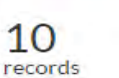

contributor

View Data

Edit App

**Duplicate App** 

Import Data

Export Data

Kurt Menke submitted 1 record 2 minutes ago

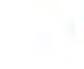

9

0

CO1

+

\*

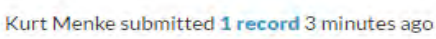

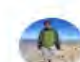

Kurt Menke submitted 1 record 3 minutes ago

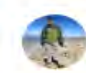

Kurt Menke submitted 1 record 4 minutes ago

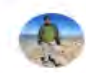

Kurt Menke submitted 1 record 6 minutes ago

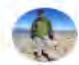

Kurt Menke submitted 1 record 7 minutes ago

# **App Settings**

| fûlcrum         |           | Bird's Eye View -                                                                                                    |
|-----------------|-----------|----------------------------------------------------------------------------------------------------|
|                 | AVFORD RD | Spokane                                                                                                    |
|                 |           | Activity Settings Members Data Share                                                                                                    |
| a 10            |           | Name *                                                                                                    |
| O IU<br>records |           | Spokane                                                                                                    |
|                 |           | Description                                                                                                    |
| 1∟ 1            |           |                                                                                                    |
| Contribute      | or        |                                                                                                    |
|                 |           | Status                                                                                                    |
| View Data       | ۹         | Active •                                                                                                    |
| Edit App        | Ø         | Inactive apps are not accessible from the mobile device and are used for archiving purposes                                                                                                    |
| Duplicate App   | 2         | Icon                                                                                                    |
| Immert Data     |           | It's best to upload a JPEG or PNG that's at least 512x512. Images will be cropped to a square.                                                                                                    |
| Importoata      | -         | + Add Icon                                                                                                    |
| Export Data     | *         | and a factor of the second second s |
|                 |           | Auto Assign Records                                                                                                    |
|                 |           | Enable this setting if you want your field users to only see their own records.                                                                                                    |
|                 |           | Hidden on Dashboard                                                                                                    |
|                 |           | Check this box to make this app hidden on the mobile app dashboard. This is useful for apps that contain reference data to be used with Record Link fields. For example, if one of your apps contains products or parts and it's only used from a Record Link field, you can hide that app using this setting and the app is only accessible through the Record Link field.                                                                                                    |
|                 |           | Save Changes                                                                                                    |
|                 |           |                                                                                                    |
|                 |           | Share App Template Share Template                                                                                                    |
|                 |           | The recipient will only see the app's structure, not any data collected with the app.                                                                                                    |
|                 |           | Delete This App                                                                                                    |
|                 |           | All of the records in this app will be lost. We recommend exporting your records Delete App before you do this.                                                                                                    |

### **Downloading Data**

#### • Export Data

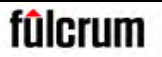

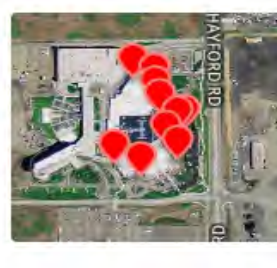

10

records

contributor

9

3

2

1

\*

0

View Data

Edit App

**Duplicate App** 

Import Data

**Export Data** 

#### Spokane

Last activity 2 minutes ago

| Activity                          | Settings         | Members          | Data Share             |
|-----------------------------------|------------------|------------------|------------------------|
| Name *                            |                  |                  |                        |
| Spokane                           |                  |                  |                        |
| Descriptio                        | n                |                  |                        |
|                                   |                  |                  |                        |
|                                   |                  |                  |                        |
|                                   |                  |                  |                        |
| Status                            |                  |                  |                        |
| Status<br>Active                  |                  |                  | -                      |
| Status<br>Active<br>Inactive appe | s are not access | ible from the mo | ,<br>bile device and a |
| Status<br>Active<br>Inactive appe | s are not access | ible from the mo | r                      |
| Status<br>Active<br>Inactive appe | s are not access | ible from the mo | bile device and a      |

## **Export Wizard**

- File Format:
- All the common GIS

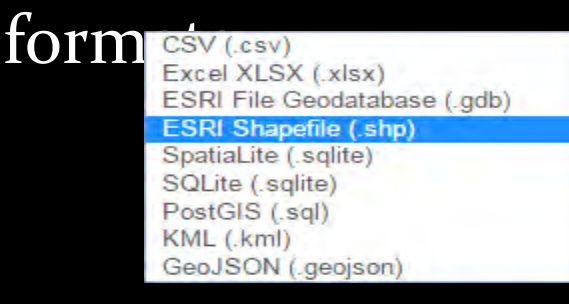

#### • Choose ESRI Shapefile

#### fûlcrum

Export Wizard

With your current filters, the export will contain 10 record(s).

| File Format         | ESRI Shapefile (.shp)      | Ŧ |
|---------------------|----------------------------|---|
| Date R              | Mobile Device Created Time | ۳ |
|                     | to                         |   |
| Date Time Zone      | (GMT+00:00) UTC            | ٠ |
| Area Filter         | Select Area                |   |
| Include Photos      | 0                          |   |
| Include PDF Reports | 0                          |   |
| Include GPS Data    |                            |   |

| Apps | Toggle all                |
|------|---------------------------|
|      | APTR Hotel Example        |
|      | CHM                       |
|      | 📃 Demo                    |
|      | Handicapped Accessibility |
|      | HealthCare Facilities     |
|      | Health Facilities         |
|      | Husky Infrastructure      |
|      | Spokane                   |
|      | Test                      |

## **Export Wizard**

#### Check

# • Include GPS Data (horizontal accuracy etc.)

#### fülcrum

Export Wizard

With your current filters, the export will contain 10 record(s).

| File Format         | ESRI Shapefile (.shp)       | ٠ |
|---------------------|-----------------------------|---|
| Date Range          | Mobile Device Created Time  | ٠ |
|                     | to                          |   |
| Date Time Zone      | (GMT+00:00) UTC             |   |
| Area Filter         | Select Area                 |   |
| Include Photos      | 0                           |   |
| Include PDF Reports | 0                           |   |
| Include GPS Data    |                             |   |
|                     |                             |   |
| Apps                | Toggle all                  |   |
|                     | APTR Hotel Example          |   |
|                     | CHM                         |   |
|                     | Demo                        |   |
|                     | I Handicapped Accessibility |   |

HealthCare Facilities
 Health Facilities
 Husky Infrastructure

Spokane Test

## **Click Next**

| File Format         | ESRI Shapefile (.shp)                           | Y |  |
|---------------------|-------------------------------------------------|---|--|
| Date Range          | Mobile Device Created Time                      | Ŧ |  |
|                     | to                                              |   |  |
| Date Time Zone      | (GMT+00:00) UTC                                 | * |  |
| Area Filter         | Select Area                                     |   |  |
| Include Photos      |                                                 |   |  |
| Include PDF Reports | 0                                               |   |  |
| Include GPS Data    | <b>2</b>                                        |   |  |
| Apps                | Toggle all                                      |   |  |
|                     | APTR Hotel Example     CHM                      |   |  |
|                     | Demo                                            |   |  |
|                     | Handicapped Accessibility HealthCare Facilities |   |  |
|                     | Health Facilities                               |   |  |
|                     | Husky Intestructure     Spokane                 |   |  |
|                     | 🗍 Test                                          |   |  |

#### **Confirm and Finish**

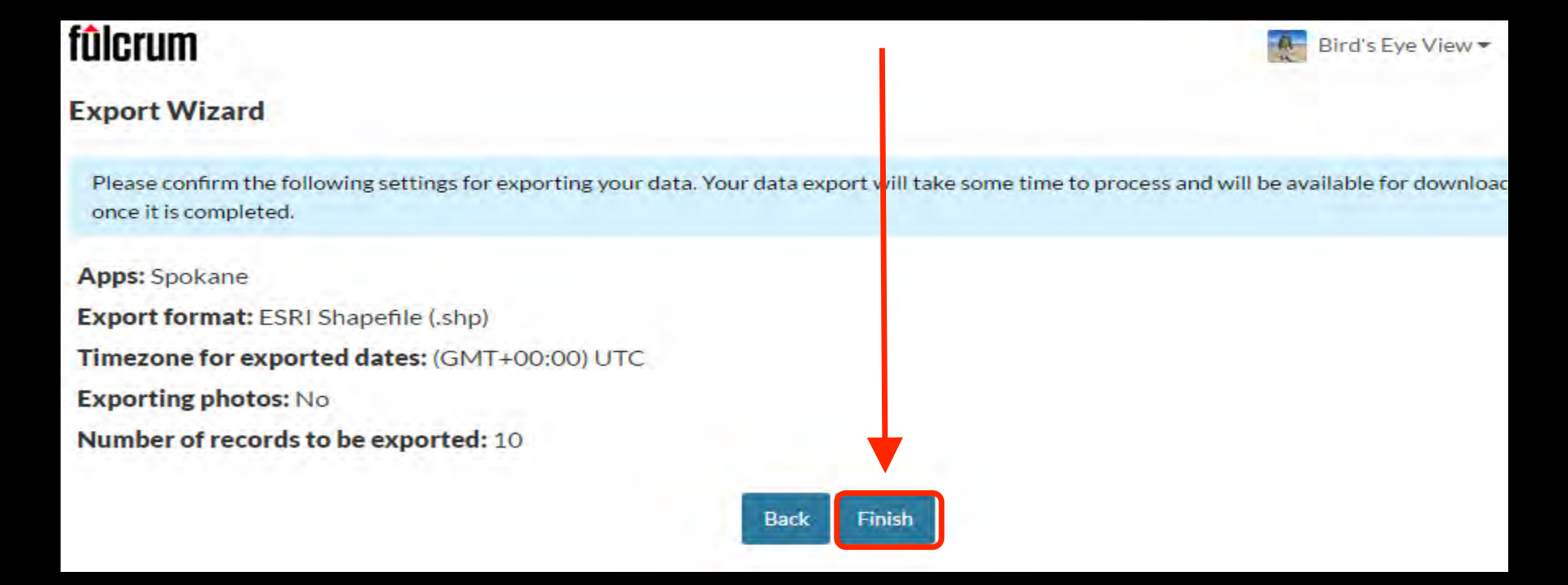

#### Wait for Export to Finish and Download

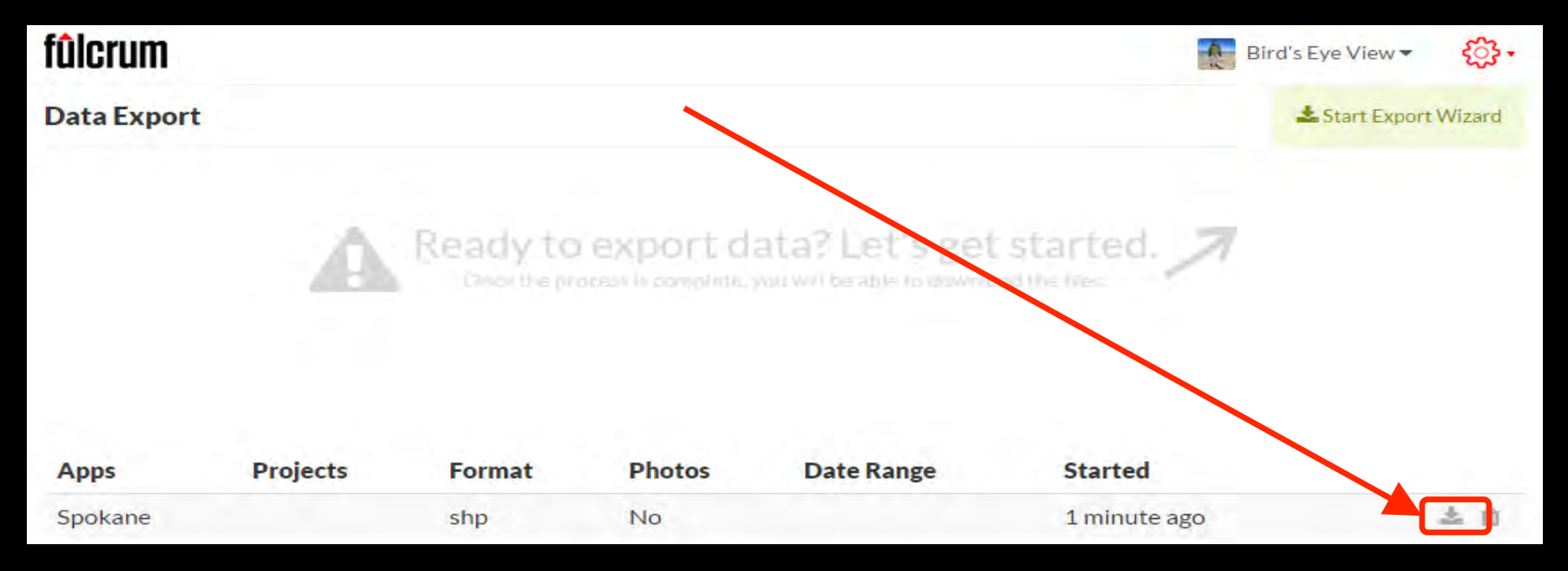

#### • Save the Zip file to a project folder

TT • .1 C1

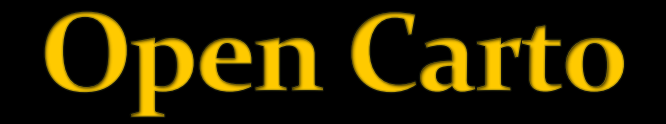

 On your laptop, open a web browser and go to Carto.com

We're now CARTO! 🎉 Learn more about the new brand on our blog.

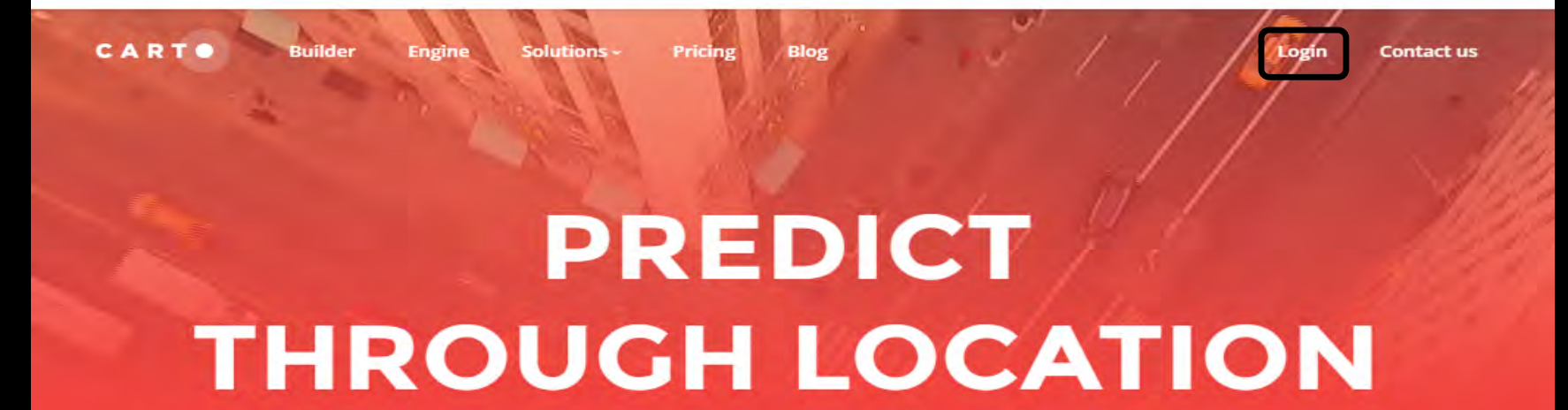

CARTO is an open, powerful, and intuitive platform for discovering and predicting the key insights underlying the location data in our world.

# Log in to Carto

| Log in | ← → C | 1 https://carto.com/login               | \$<br>Ų | đ |  |
|--------|-------|-----------------------------------------|---------|---|--|
|        |       | CARTO                                   |         |   |  |
|        |       | Email or username                       |         |   |  |
|        |       | Password Forgot?                        |         |   |  |
|        |       | LOGIN WITH GOOGLE                       |         |   |  |
|        |       |                                         |         |   |  |
|        |       | Don't have an account yet? Sign up here |         |   |  |

#### **CartoDB Dashboard**

• Switch to Your datasets

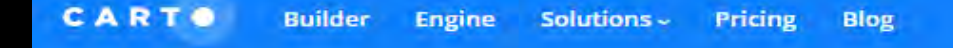

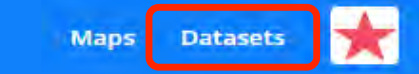

## **Upload Field Data**

- Open Windows Explorer or Mac Finder, and locate the downloaded Zip file
- Drag the Zip file to your Carto web browser window

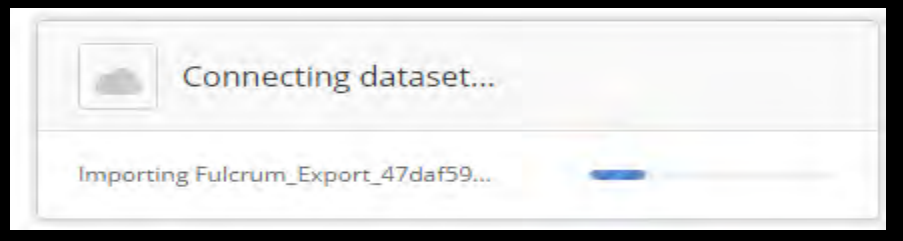

## **Uploaded Field Data**

- The zip file contains two GIS layers (shapefiles)
  - One with your data points
  - <App Name>
  - One with points generated from the data in your photos
     <*App Name\_photos>*

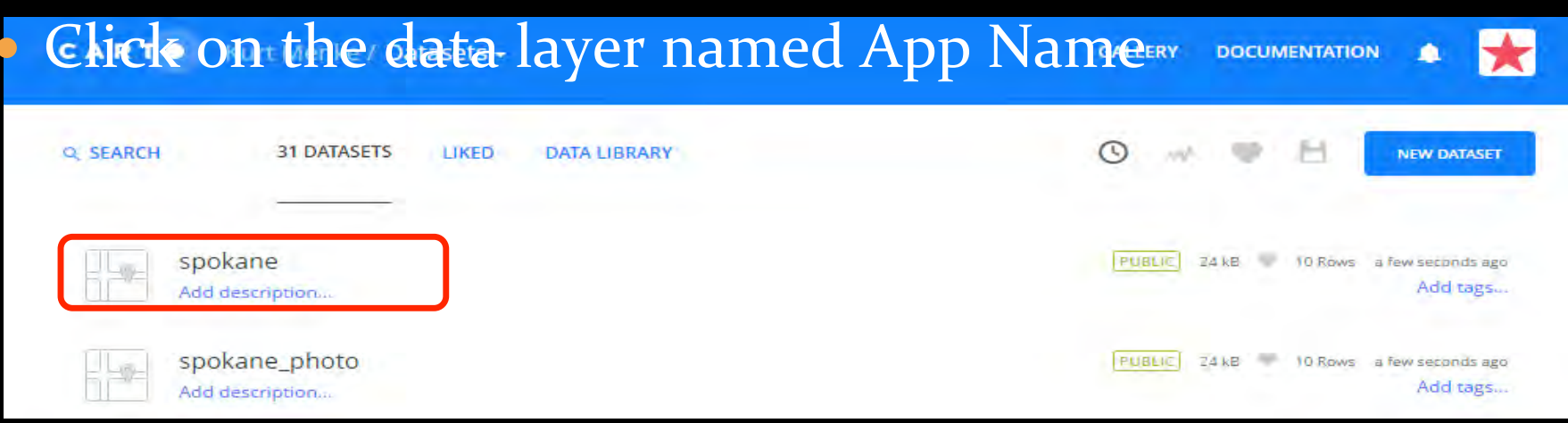

#### **CartoDB Data View**

- The data table opens up in **Data View**
- Click the Map View button

| *1 | <b>Edit metadata</b> |                    |                        | DATA VIEW M          | AP VIEW                  |                  |                        |
|----|----------------------|--------------------|------------------------|----------------------|--------------------------|------------------|------------------------|
|    | cartodb_id +         | the_geom GEO       | assigned_t +<br>string | capacity -<br>string | created_by -<br>string   | date +<br>string | fulcrum_id -<br>string |
|    | 1                    | -117.5624, 47.6595 | null                   | null                 | kurt@birdseyeviewgis.com | 2016-08-09       | 37a2cce5-ft            |
|    | 2                    | -117.5628, 47.6580 | null                   | null                 | kurt@birdseyeviewgis.com | 2016-08-09       | eb6ca598-9             |
|    | 3                    | -117.5625, 47.6598 | null                   | 10                   | kurt@birdseyeviewgis.com | 2016-08-09       | f723232c-4             |
|    | 4                    | -117.5619, 47.6589 | null                   | null                 | kurt@birdseyeviewgis.com | 2016-08-09       | 199e3f4a-0             |
|    | 5                    | -117.5619, 47.6583 | null                   | null                 | kurt@birdseyeviewgis.com | 2016-08-09       | a47c55f4-f8            |
|    | 6                    | -117.5617, 47.6590 | null                   | null                 | kurt@birdseyeviewgis.com | 2016-08-09       | af821f4e-de            |
|    |                      |                    |                        |                      |                          |                  |                        |

## Map View

You will see orange data points on the map!

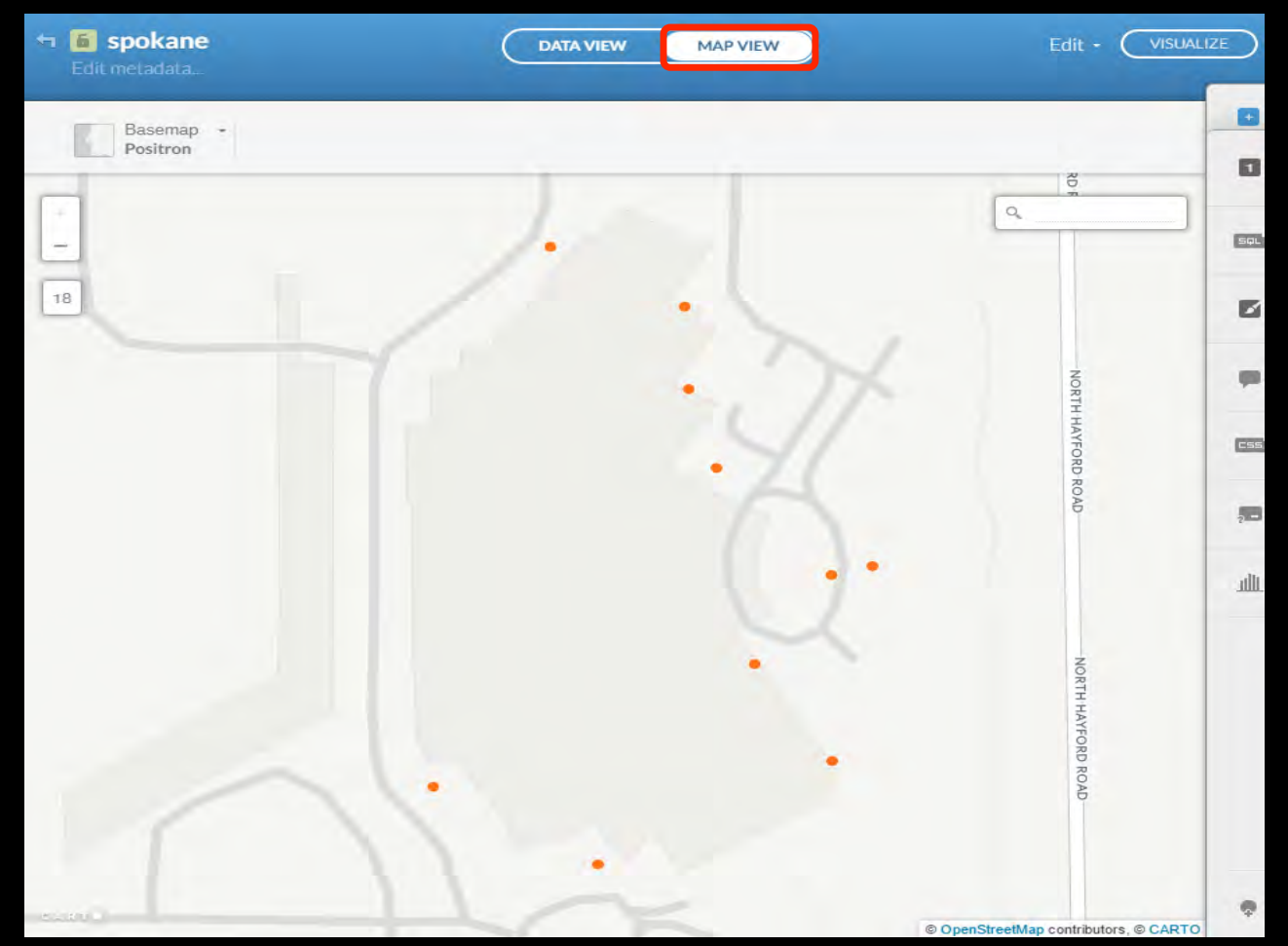

#### **CartoDB Sidebar**

#### • Layers can be styled using the Sidebar

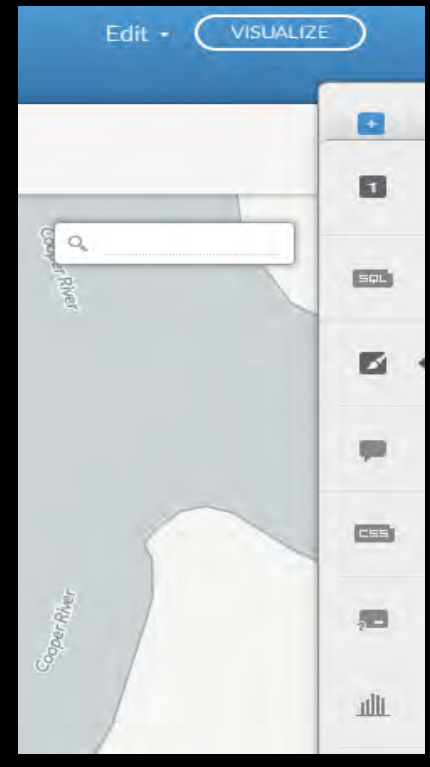

Add a table to the map

Your layers

Use SQL to query/filer your data

Style your data with wizards

**Create info windows** 

Use Carto CSS to style your data

Legends

Eiltoro

# **Style Data**

- Choose the Wizard
- Choose Category
- Choose the *infrastruc* column
- Give each item its own color

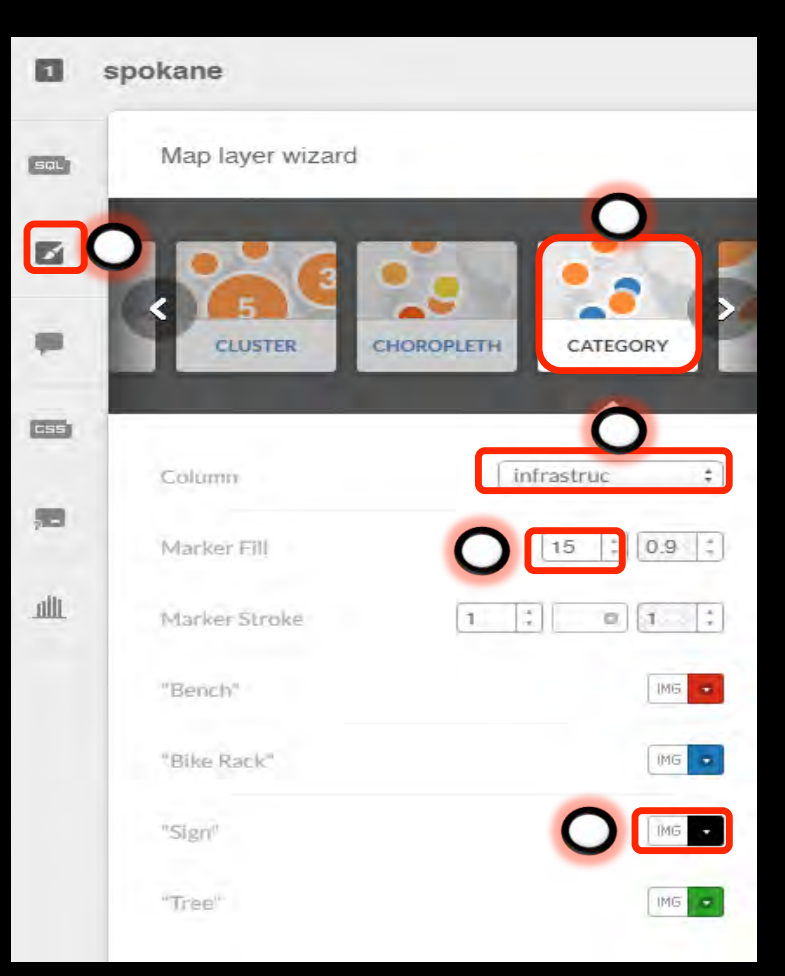

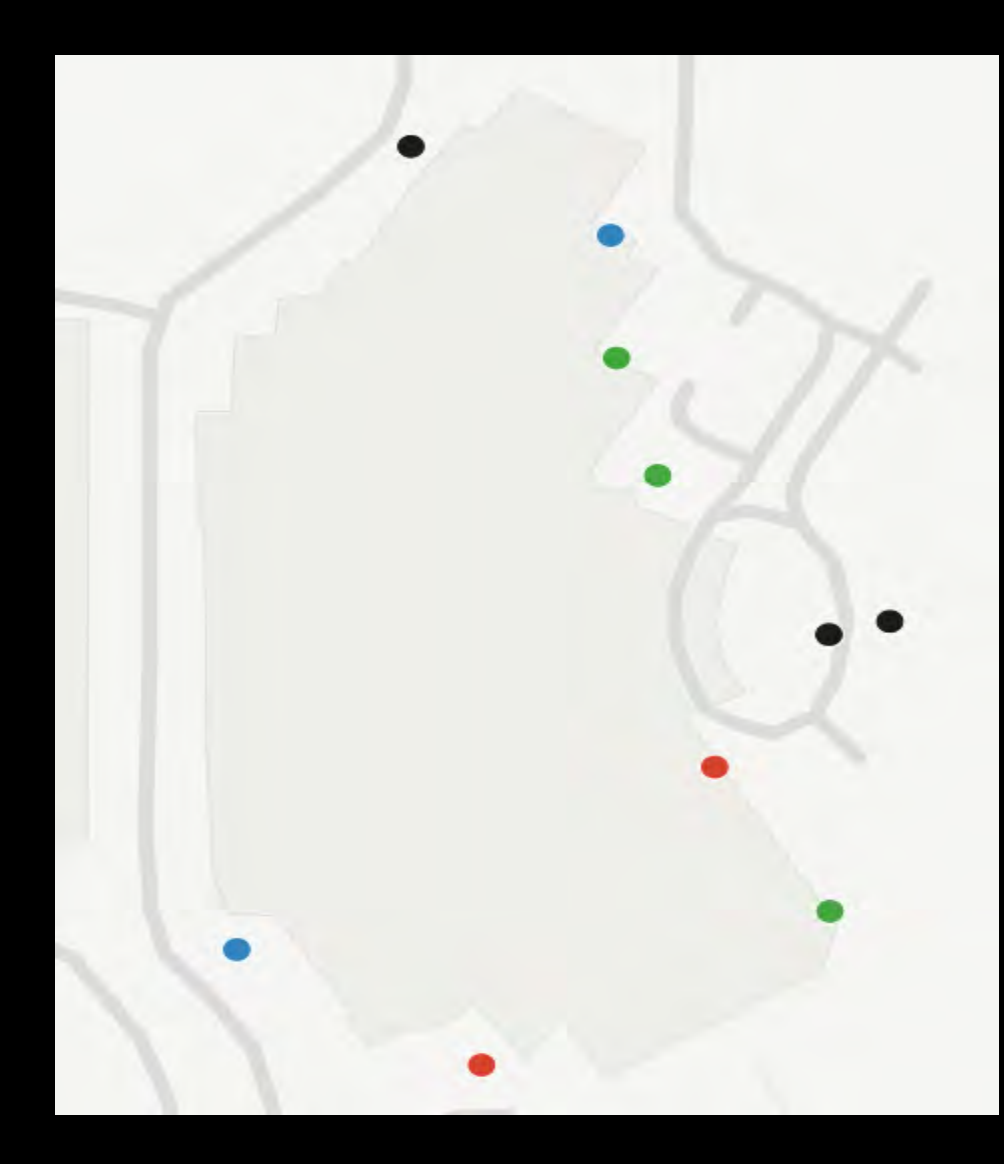

#### **Add Information Windows**

- Click the Info Window section
- Turn on the *photo\_url, sign or tree* column

| •   | spokane   |       |          |       |
|-----|-----------|-------|----------|-------|
| SQL | Click     | Hover |          |       |
|     | light     | :     | witth    | 226 🛟 |
|     | Ξì,       |       |          | A/    |
|     | e sign    |       | Ø title? | 0     |
|     | = triee   |       | € title? | •     |
| 10  | aharu_uri | 0     | Ø title? | 0     |

| SIGN<br>Handicapped                                         | l parking                                              |
|-------------------------------------------------------------|--------------------------------------------------------|
| TREE                                                        |                                                        |
| PHOTO URL<br>https://web.fu<br>os/view?phot<br>45fc-a8ad-ef | ulcrumapp.com/phot<br>tos=907746a5-af47-<br>5b62c0fabf |
|                                                             |                                                        |
| 6                                                           | ≡ ⇔ ×                                                  |

### **Change Basemaps**

• Click the Change basemap link in the lower left corner

|    | pokane<br>netadata    |        |      |     |        | C  | DAL | A VIEV | NV. | M |
|----|-----------------------|--------|------|-----|--------|----|-----|--------|-----|---|
|    | Basemap +<br>Positron |        |      |     |        |    |     |        |     |   |
| -  | Others                |        |      |     |        |    |     |        |     |   |
| -  | Here                  |        |      |     |        |    | -   | 4      | 3   |   |
| 18 | Stamen                | A star |      | 3 6 | - West | -> |     |        |     |   |
|    | CARTO                 |        |      |     |        |    |     | 1      |     | + |
|    | Custom                |        | IMG. |     |        |    |     |        |     |   |
|    | Yours                 | +      |      |     |        |    |     |        |     |   |

#### **Create a Map** (Visualization)

- Click the VISUALIZE button in the upper right corner
- You will be presented with the "A map is required to publish" message
- Click OK, CREATE MAP

| A map is required to publish                                                                          |
|----------------------------------------------------------------------------------------------------|
| A map is a shareable mix of layers, styles and queries. You can view all your maps in your dashboard. |
|                                                                                                    |
|                                                                                                    |
| CANCEL OK, CREATE MAP                                                                                 |
|                                                                                                    |

#### Add a Title

# Click Add Element → Add title item in the upper left corner

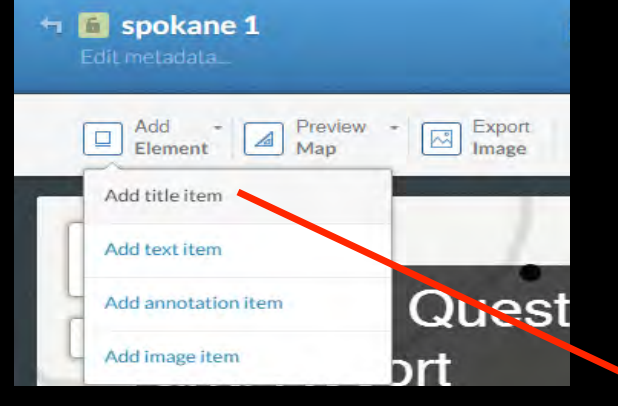

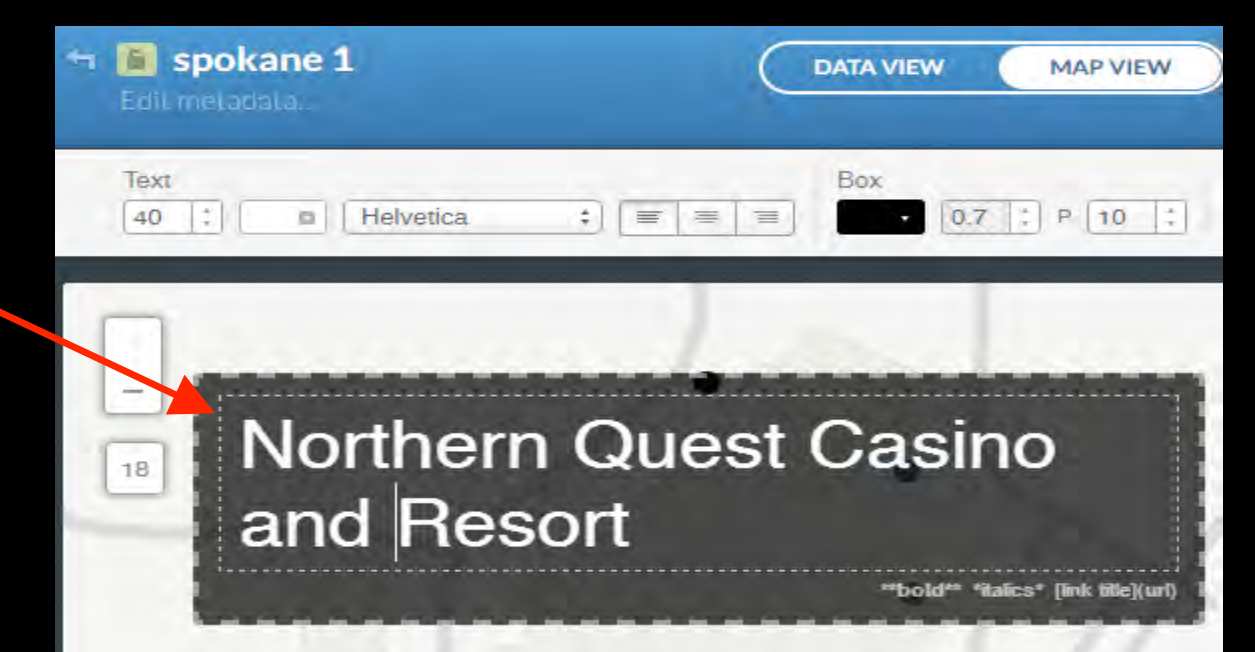

## **Publish a Map**

- Click the PUBLISH button in the upper right corner
- You will be presented with the Publish your map window
- In the Get the link section, copy the link, and paste it into a n

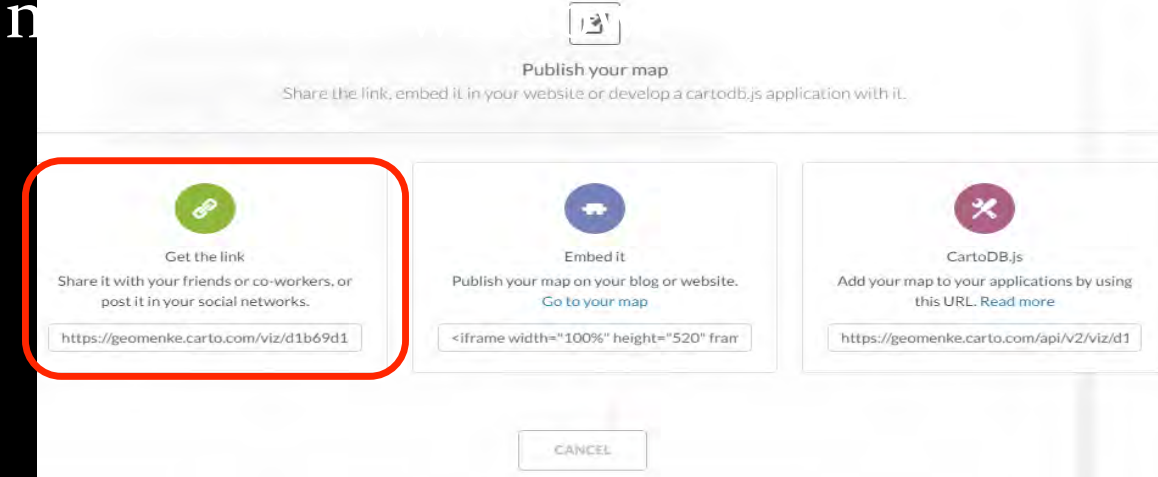

#### Questions???

John Scott Center for Public Service Communications jcscott@cpsc.com

Kurt Menke, GISP E<sup>---</sup>d's Eye View www.Birds.]<sup>-</sup>eViewGIS.com kurt@birdseyeviewgis.com